## КАК УВИДЕТЬ ПАРОЛЬ ВМЕСТО ЗВЕЗДОЧЕК

Бывают такие случаи,когда надо ввести свой пароль, чтобы зайти на свою страницу, например, с другого компьютера. Или хотите поменять свой пароль на новый, а старый не помните, так как сохранили пароль в браузере, нажав на кнопку - Запомнить пароль. Отображается пароль только звездочками, а нам нужен текст.

| @mail.ru    |  |
|-------------|--|
|             |  |
| @mail.ru 🗸  |  |
| Войти       |  |
| 🛛 запомнить |  |
|             |  |

Пример-вход на mail.ru через браузер ГуглХром

На главной странице входа выделяем звездочки в поле пароля. Затем кликаем на них правой кнопкой мышки и выбираем- Просмотр кода элемента. Откроется окошко, где нужный нам элемент уже будет выделен (см.фото A,1).Ищем параметр "tupe". После него кликаем 2 раза левой кнопкой мышки на "password" (см. фото A,2).

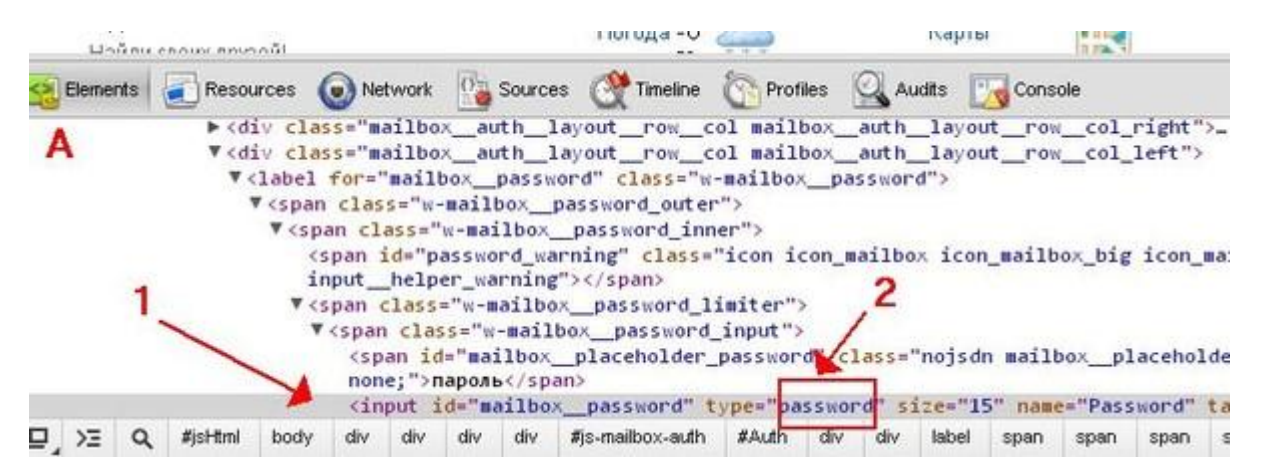

Значение станет доступным для редактирования. Вписываем вместо слова password слово text (см.фото Б,1)

<span class="w-mailbox\_password\_inner"> <span id="password\_warning" class="icon icon\_mailbox icon\_mailbox\_big icon\_mailt</pre> input\_\_helper\_warning"></span> \$ <span class="w-mailbox\_\_password\_limiter"> v<span class="w-mailbox\_\_password\_input"> ass="nojsdn mailbox\_\_placeholder" <span id="mailbox\_placeholder\_password"</pre> none;">пароль</span> size="15" name="Password" tabindex <input id="mailbox\_password" type="text body div div div div #js-mailbox-auth #Auth div div label span span span spar

Затем кликаем на звездочки пароля и вуаля! Видим наш пароль (см. фото В,1)!

![](_page_1_Picture_1.jpeg)

Удачи!